# **Tartalom**

### Első lépések

|           | Bekapcsolás, kikapcsolás és újraindítás | 1  |
|-----------|-----------------------------------------|----|
|           | Párosítás és csatlakoztatás             | 1  |
|           | A karkötő töltése                       | 2  |
|           | Gombok és gesztusok                     | 3  |
|           | Óraszámlapok módosítása                 | 4  |
|           | Értesítések                             | 5  |
|           | Ébresztők beállítása                    | 5  |
|           | Időjárás-jelentések fogadása            | 7  |
|           | Bejövő hívások                          | 8  |
| Edzésmé   | ódok                                    |    |
|           | Egyedi edzés indítása                   | 9  |
|           | Edzésbejegyzések megtekintése           | 10 |
|           | A napi tevékenységi adatok megtekintése | 10 |
|           | Automatikus edzésérzékelés              | 11 |
| Egészség  | gkezelés                                |    |
|           | Alvás nyomon követése                   | 12 |
|           | Véroxigénszintek mérése (SpO2)          | 12 |
|           | Pulzusszámfigyelés                      | 13 |
|           | Pulzusszám-riasztások                   | 15 |
|           | Figyelmeztetés magas pulzusszámra       | 15 |
|           | Figyelmeztetés alacsony pulzusszámra    | 16 |
|           | Stresszvizsgálat végzése                | 16 |
|           | A Légzőgyakorlatok használata           | 16 |
|           | Tevékenységemlékeztetők                 | 17 |
|           | A menstruációs ciklus előrejelzése      | 17 |
| Praktikus | s funkciók                              |    |
|           | Értesítések megtekintése és törlése     | 19 |
|           | Ismeretlen hívó kijelzése               | 19 |
|           | Stopperóra                              | 19 |
|           | ldőzítő                                 | 19 |
|           | Zseblámpa                               | 20 |
|           | Telefon keresése                        | 20 |
|           | A zenelejátszás vezérlése               | 20 |

### További útmutatások

Távoli zár

| Ne zavarj mód   | 22 |
|-----------------|----|
| Rezgés erőssége | 22 |

21

|                                                                                     | Tartalom |
|-------------------------------------------------------------------------------------|----------|
| Kedvencek hozzáadása                                                                | 22       |
| A képernyő be- és kikapcsolása                                                      | 22       |
| A karkötő visszaállítása a gyári beállításokra                                      | 23       |
| A karkötő frissítése                                                                | 23       |
| A Bluetooth-név, a MAC-cím, a sorozatszám, a modell és a<br>verziószám megtekintése |          |
| Vízállóság                                                                          | 24       |

# Első lépések

## Bekapcsolás, kikapcsolás és újraindítás

#### A karkötő bekapcsolása

- A karkötő bekapcsolásához tartsa nyomva a gombot.
- A karkötő automatikusan bekapcsol, amikor egy töltőhöz csatlakoztatja.

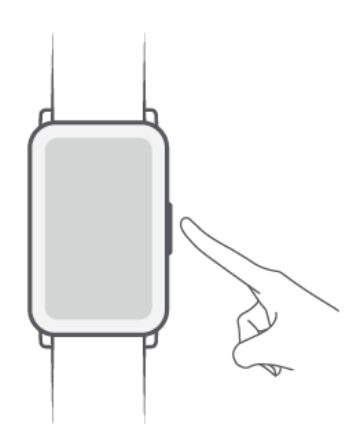

Ha az akkumulátor szintje kritikusan alacsonnyá válik, egy üzenet jelenik meg, mely arra kéri, hogy töltse fel a karkötőt. A karkötő 2 másodperc múlva automatikusan kikapcsol, és a töltő csatlakoztatása nélkül nem kapcsolható be újra.

#### A karkötő kikapcsolása

- A karkötőjén lépjen a Beállítások > Rendszer > Kikapcsolás menüpontra.
- Tartsa lenyomva a gombot 3 másodpercig, majd érintse meg a **Kikapcsolás** lehetőséget.
- A karkötő automatikusan kikapcsol, ha kimerül az akkumulátor.

#### A karkötő újraindítása

- A karkötőjén lépjen a Beállítások > Rendszer > Újraindítás menüpontra.
- Tartsa lenyomva a gombot 3 másodpercig, majd érintse meg az Újraindítás lehetőséget.

### Párosítás és csatlakoztatás

A karkötő bekapcsolásakor alapértelmezetten készen áll a Bluetooth-párosításra.

- A karkötő csak Android 5.0 vagy újabb, illetve iOS 9.0 vagy újabb rendszert futtató telefonokkal párosítható. A párosítás megkezdése előtt győződjön meg róla, hogy a telefonján engedélyezte-e a Bluetooth-t. Ügyeljen rá, hogy a Helymeghatározási szolgáltatások engedélyezve legyenek, ha a karkötőt Android 6.0 vagy annál újabb rendszert futtató telefonhoz csatlakoztatja.
  - Amikor a gyári beállítások visszaállítása után először kapcsolja be a karkötőt vagy párosítja a telefonjával, akkor a folytatás előtt a rendszer arra kéri, hogy válassza ki a nyelvet. A készülékek párosítása után a karkötő nyelve szinkronizálódik a telefon nyelvével.
- 1 Kezdés előtt győződjön meg róla, hogy a Health alkalmazás legújabb verziója van telepítve. A Health alkalmazás letöltéséhez és telepítéséhez beolvashatja a QR-kódot.

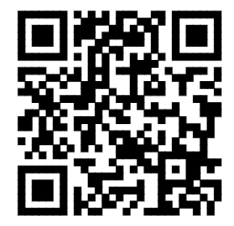

- 2 Nyissa meg a Health alkalmazást, lépjen a **Készülékek** > **HOZZÁADÁS** > > **Okoskarkötők** menüpontra, és válassza ki a készüléke nevét.
- **3** Érintse meg a **PÁROSÍTÁS** lehetőséget, és az alkalmazás automatikusan megkeresi a közeli elérhető Bluetooth-készülékeket. A karkötő megtalálása után érintse meg annak a nevét a párosítás megkezdéséhez.
- **4** A karkötője rezeg, amikor párosítási kérelmet kap. Érintse meg a **V** lehetőséget a párosítás elindításához.
- A karkötő képernyőjén megjelenik egy ikon, amely tájékoztatja a párosítás eredményéről, és a telefonról érkező adatok (például a dátum és az idő) 2 másodperc elteltével szinkronizálódnak a karkötővel.
  - Ellenkező esetben a karkötő képernyőjén megjelenik egy ikon, amely jelzi, hogy a párosítás sikertelen volt, és 2 másodperc múlva visszatér a kezdőképernyőre.

### A karkötő töltése

#### Töltés

Csatlakoztassa a töltőbölcső fém érintkezőit a készülék hátoldalán levőkhöz, és helyezze azokat egy lapos felületre anélkül, hogy az érintkezők szétválnának. Ezután csatlakoztassa a töltőt egy tápforráshoz. A karkötő képernyője világítani kezd, és megjelenik az akkumulátorszint.

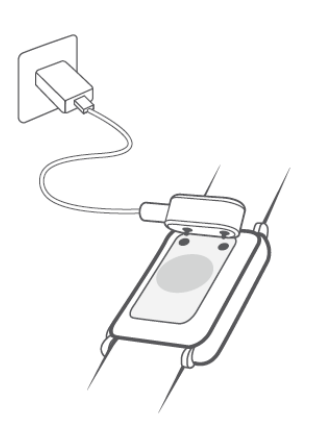

- A töltő nem vízálló. Töltés előtt ellenőrizze, hogy a port, a fém érintkezők és a készülék teljesen szárazak-e.
  - A karkötő töltéséhez a kimondottan hozzá készült, 5 V névleges kimeneti feszültségű és 1 A névleges kimeneti áramerősségű töltőkábelt és töltőbölcsőt vagy USB-s tápegységet használja. Ha a karkötőt nem Honor-töltővel vagy egy hordozható külső akkumulátorral tölti, a töltés hosszabb ideig tarthat, előfordulhat, hogy a karkötő nem tud teljesen feltöltődni, illetve túlmelegedési vagy hasonló problémák léphetnek fel.

#### Töltési idő

A karkötő teljes feltöltése körülbelül 65 percet vesz igénybe.

#### Az akkumulátorszint megtekintése

Az akkumulátorszint megtekintéséhez lapozzon lefelé a karkötő főképernyőjén vagy nyissa meg a Health alkalmazást, és lépjen a **Készülékek** menüpontra, majd tekintse meg a szintet a csatlakoztatott készülék neve alatt.

#### Alacsony akkumulátorszintre figyelmeztetés

Ha az akkumulátorszint 10% alatt van, a karkötője rezgéssel emlékezteti.

### Gombok és gesztusok

A karkötő érintőképernyővel rendelkezik. Felfelé, lefelé vagy jobbra lapozással, illetve a képernyő nyomva tartásával hajthat végre műveleteket.

| Művelet      | Funkció                     | Megjegyzés                                |
|--------------|-----------------------------|-------------------------------------------|
| Az oldalsó   | Visszalépés a főképernyőre. | Ez a funkció néhány esetben nem elérhető, |
| gomb         |                             | például hívások és edzések közben.        |
| megnyomása.  |                             |                                           |
| Az oldalsó   | Belépés az alkalmazáslistá- |                                           |
| gomb         | ba.                         |                                           |
| megnyomása a |                             |                                           |
| főképernyőn. |                             |                                           |

| Művelet                                                     | Funkció                                                                                                    | Megjegyzés |
|-------------------------------------------------------------|----------------------------------------------------------------------------------------------------|------------|
| Az oldalsó<br>gomb nyomva<br>tartása.                       | Bekapcsolás, kikapcsolás és<br>újraindítás.                                                                                                    |            |
| Jobbra lapozás<br>a főképernyőn.                            | Képernyőváltás.                                                                                                    |            |
| Jobbra lapozás<br>a főképernyőtől<br>eltérő<br>képernyőkön. | Visszalépés az előző<br>képernyőre.                                                                                                    |            |
| Felfelé lapozás<br>a főképernyőn.                           | Üzenetek ellenőrzése a<br>karkötőn.                                                                                                    |            |
| Lefelé lapozás a<br>főképernyőn.                            | Belépés a beállítások<br>menübe vagy néhány<br>funkció engedélyezése,<br>beleértve a Ne zavarj, a<br>képernyő bekapcsolva<br>tartása, a Telefon keresése<br>és az ébresztések beállítása<br>funkciókat. |            |
| A képernyő<br>megérintése.                                  | Kiválasztás és megerősítés.                                                                                                    |            |
| A főképernyő<br>nyomva tartása.                             | Óraszámlapok módosítása.                                                                                                    |            |

# Óraszámlapok módosítása

- 1. módszer: Tartsa lenyomva a főképernyő bármely részét, amíg a karkötő rezegni nem kezd. Amikor a főképernyő kicsinyítve, bekeretezve jelenik meg, lapozzon balra vagy jobbra a képernyőn a kívánt főképernyődizájn kiválasztásához.
- 2. módszer: A karkötőjén lépjen a Beállítások > Képernyő > Óraszámlap menüpontra, és lapozzon balra vagy jobbra a kívánt főképernyődizájn kiválasztásához.
- 3. módszer: Nyissa meg a Health alkalmazást, lépjen az Óraszámlapok > Továbbiak menüpontra, majd érintse meg a TELEPÍTÉS lehetőséget a kívánt óraszámlap alatt. A karkötője automatikusan a kiválasztott óraszámlapra vált, miután befejeződött a telepítése. Másik megoldásként érintsen meg egy telepített óraszámlapot, majd érintse meg a BEÁLLÍTÁS ALAPÉRTELMEZETTKÉNT lehetőséget az arra történő átváltáshoz.

i)  $\cdot$  Ez a funkció csak bizonyos országokban és régiókban érhető el. További információkért forduljon a Honor hivatalos ügyfélszolgálati forródrótjához.

# Értesítések

Az értesítésekre vonatkozó funkció engedélyezése után a karkötő képes lesz szinkronizálni a telefon értesítési sávján megjelenő értesítéseket.

Az alábbi telefonos funkciók értesítései szinkronizálhatók a karkötővel: SMS-üzenetek, E-mail, Naptár és bizonyos harmadik féltől származó közösségimédia-alkalmazások, beleértve a WeChatet és a QQ-t.

- Az értesítések engedélyezése: Nyissa meg a Health alkalmazást, és érintse meg Készülékek lehetőséget, majd a készüléke nevét. Érintse meg az Értesítések lehetőséget, és engedélyezze az Értesítések opciót. Kapcsolja be azoknak az alkalmazásoknak a kapcsolóját, amelyekkel kapcsolatban értesítéseket szeretne fogadni. Emellett győződjön meg arról, hogy azok az alkalmazások, amelyekkel kapcsolatban értesítéseket szeretne fogadni, rendelkeznek az értesítések megjelenítésére vonatkozó engedéllyel a telefon értesítési sávján.
- · Az értesítések kikapcsolása: Nyissa meg a Health alkalmazást, és érintse meg a Készülékek lehetőséget, majd a készülék nevét, érintse meg az Értesítések lehetőséget, és kapcsolja ki az Értesítések opciót.
- i) · A karkötője továbbra is fogad értesítéseket, de értesíti azokról Önt az edzések során, Ne zavarj módban, Alacsony akkumulátorszinttel kapcsolatos figyelmeztetés esetén, Alvó módban vagy amikor nem viseli a karkötőt. Lapozzon felfelé a főképernyőn az új üzenetek megtekintéséhez.
  - Nem fog alkalmazásértesítéseket kapni a viselhető készülékén, ha a chat a telefonján is meg van nyitva. Például, ha üzenetet küld egy barátjának a telefonján a WeChaten keresztül, akkor az üzenetértesítések nem jelennek meg a viselhető készülékén.
  - · A Bluetooth-leválás figyelmeztető engedélyezése után a karkötő rezegni fog, ha a Bluetooth-kapcsolat megszakad. Ellenőrizze, hogy a karkötő megfelelően csatlakoztatva van-e a telefonjához.

# Ébresztők beállítása

- 1. módszer: Intelligens riasztás vagy eseményébresztő beállítása a karkötőjével.
- 1 A karkötőjén lépjen be a készülék alkalmazáslistájába, válassza ki az Ébresztő lehetőséget,

és érintse meg a 번 ikont egy eseményébresztő hozzáadásához.

2 Állítsa be az ébresztő idejét és az ismétlési ciklust, majd érintse meg az **OK** lehetőséget. Ha nem állít be ismétlési ciklust az ébresztéshez, akkor csak egyszer fog csörögni.

**3** Érintse meg az ébresztő beállítására szolgáló lehetőséget az ébresztő idejének és ismétlési ciklusának módosításához vagy az ébresztő törléséhez. Csak az eseményébresztőket törölheti.

#### 2. módszer: Intelligens riasztás vagy eseményébresztő beállítása a Health alkalmazással.

#### Intelligens riasztás:

- 1 Nyissa meg a Health alkalmazást, érintse meg a **Készülékek** lehetőséget, majd a készüléke nevét, és lépjen az **Ébresztő > INTELLIGENS RIASZTÁS** menüpontra.
- 2 Állítsa be az ébresztés idejét, az intelligens ébresztés idejét és az ismétlési ciklust.
- 3 Érintse meg a √ lehetőséget (Android-felhasználók) vagy a **Mentés** lehetőséget (iOS-felhasználók) a jobb felső sarokban.
- **4** Lapozzon lefelé a főképernyőn, hogy meggyőződjön róla, hogy az ébresztési beállítások szinkronizálva vannak a karkötőjével.
- 5 Érintse meg az ébresztés idejének beállítására szolgáló lehetőséget az ébresztés idejének, az intelligens ébresztés idejének és ismétlési ciklusnak a beállításához.

#### Eseményébresztő:

- 1 Nyissa meg a Health alkalmazást, érintse meg a **Készülékek** lehetőséget, majd a készüléke nevét, és lépjen az **Ébresztő > ESEMÉNYÉBRESZTŐK** menüpontra.
- 2 Érintse meg a **Hozzáadás** lehetőséget, hogy beállítsa az ébresztés idejét, a címkét és az ismétlési ciklust az Eseményébresztőre vonatkozóan.
- 3 Érintse meg a √ lehetőséget (Android-felhasználók) vagy a **Mentés** lehetőséget (iOS-felhasználók) a jobb felső sarokban.
- **4** Lapozzon lefelé a főképernyőn, hogy meggyőződjön róla, hogy az ébresztési beállítások szinkronizálva vannak a karkötőjével.
- **5** Érintse meg az ébresztő beállítására szolgáló lehetőséget az ébresztő idejének és ismétlési ciklusának módosításához vagy az ébresztő törléséhez.

- 😥 🛛 Az eseményébresztők szinkronizálódnak a karkötő és a Health alkalmazás között.
  - Alapértelmezetten csak egy intelligens riasztás van. Nem adhat hozzá többet, és nem törölheti az intelligens riasztást. Legfeljebb öt eseményébresztőt állíthat be.
  - Az intelligens riasztás korábban is rezeghet, ha azt észleli, hogy korábban felébredt a TruSleep™ használatával beállított ébresztő idejénél. Ha a TruSleep™ nincs engedélyezve, az intelligens riasztás akkor fog korábban rezegni, ha azt érzékeli, hogy Ön már nincs a mély alvás fázisában vagy már felébredt.
  - Amikor a riasztás rezeg, érintse meg a ilehetőséget, lapozzon jobbra vagy nyomja meg a karkötő oldalsó gombját a szundi funkció (10 perc) használatához. A

riasztás leállításához érintse meg a keletőséget. A riasztás elutasításához érintse

meg a lehetőséget. A riasztás magától leáll, ha öt percig nem hajt végre más műveletet.

 Jelenleg a Magic UI 2.0 vagy újabb rendszert futtató telefonokon beállított riasztások szinkronizálhatók a karkötővel.

### Időjárás-jelentések fogadása

#### Időjárás-jelentések fogadása

A karkötője megtekintésével tájékozódhat az adott területre vonatkozó időjárási adatokról.

#### Azonnali időjárás-jelentések megtekintése

- 😥 🛯 1. módszer: Az időjárási információk megtekintése az időjárás képernyőn
  - Lapozzon jobbra a karkötő képernyőjén, amíg megtalálja az időjárás képernyőt, majd ellenőrizheti tartózkodási helyét, a legfrissebb időjárási információkat, a hőmérsékletet, a levegőminőséget és egyebeket.
  - 2. módszer: Az időjárási információk megtekintése az óraszámlapon
  - Győződjön meg arról, hogy olyan karkötődizájnt használ, amely megjeleníti az időjárást a főképernyőn. Miután ezt beállította, a karkötő főképernyőjén megtekintheti a legfrissebb időjárás-jelentéseket.
  - 3. módszer: Az időjárási információk megtekintése az Időjárás alkalmazásban
  - A karkötő főképernyőjén tartózkodva nyomja meg a gombot az alkalmazáslistába való belépéshez. Ezután lapozzon a képernyőn, amíg megtalálja az **ldőjárás** lehetőséget, és válassza ki azt. Ekkor megtekintheti a tartózkodási helyével, a legfrissebb időjárással, a hőmérséklettel, a levegőminőséggel és egyebekkel kapcsolatos adatokat. Lapozzon fel vagy le a képernyőn a 6 órás időjárás-előrejelzés, valamint a tegnapi nap és a következő hat nap időjárásának megtekintéséhez.
  - Ügyeljen rá, hogy a GPS és a Tartózkodási hely lehetőség engedélyezve legyen a telefon értesítési sávján, és hogy a Health alkalmazás rendelkezzen Tartózkodási hely jogosultsággal. A nyílt területeken könnyebb GPS-jelet fogni.
  - A karkötőn megjelenő időjárási információk kissé eltérhetnek a telefonon megjelenőktől, mert ezek az információk eltérő időjárási szolgáltatóktól származnak.

### Bejövő hívások

Ha a karkötő csatlakoztatva van a telefonhoz és megfelelően viseli, a karkötő képernyője bekapcsol és a karkötő rezeg, így értesítve Önt a bejövő hívásokról.

- · A hívásokat közvetlenül a karkötőn is elutasíthatja.
- · Ha nem viseli a karkötőt, akkor nem világít a képernyő, hogy értesítse a bejövő hívásról.
- Ha nem fogadott egy hívást, akkor a karkötő rezegni kezd és a képernyő bekapcsol, hogy értesítse az elmulasztott hívásról.

# Edzésmódok

# Egyedi edzés indítása

#### Edzés indítása a karkötővel

- **1** A karkötőjén lépjen be az alkalmazáslistába, és érintse meg az **Edzés** lehetőséget.
- 2 Lapozzon felfelé vagy lefelé, és válassza ki a kívánt edzést.
- **3** Érintse meg az ikont az edzés elindításához.
- Érintse meg a sikont, és állítsa be az edzés célját, például a távolságot, az időt vagy a kalóriacélt, vagy állítsa a célt a Nincs lehetőségre. Emellett emlékeztetőket is beállíthat az időközökre vagy a pulzusára vonatkozóan.
  - Amikor a karkötő képernyője be van kapcsolva, tartsa nyomva a gombot az edzés leállításához. Vagy nyomja meg a gombot az edzés szüneteltetéséhez, és érintse meg a

lehetőséget az edzés folytatásához vagy érintse meg a lehetőséget az edzés leállításához.

- Az edzés befejezése után megtekintheti az edzés eredményeit, beleértve az edzés idejét, a kalóriaszámot, a pulzusgrafikont, a pulzusszám-tartományt, az átlagos pulzusszámot és a pulzuszónát.
- A karkötő nem rendelkezik beépített GPS-szel. Ha rögzíteni szeretné az edzési útvonalat, akkor győződjön meg arról, hogy a karkötő csatlakoztatva van a Health alkalmazáshoz, a GPS engedélyezve van a telefonján, a GPS-jel stabil és a telefonja Magic UI 2.0 vagy újabb, illetve iOS 9.0 vagy újabb verziójú rendszert futtat. Ha az összes feltétel teljesül, akkor a karkötő képes rögzíteni az edzést az edzés megkezdése után.
- A szabadtéri kerékpározás a Magic UI 2.0 vagy újabb verziójú rendszert futtató Honortelefonokon, illetve iOS 9.0 vagy újabb verziójú rendszert futtató iPhone-okon támogatott.

#### Edzés indítása a Health alkalmazással

- 1 Válassza ki a rögzíteni kívánt edzést a Health alkalmazás Edzés képernyőjén.
- 2 Érintse meg az indítás ikont az edzés indításához.

- A karkötő akkor indítja el az edzést, amikor a szabadtéri futást, a beltéri futást, a sétát vagy a kerékpáros edzést elindítja a Health alkalmazásban.
  - Edzés közben az olyan adatok, mint az edzés időtartama és távolsága, mind a Health alkalmazásban, mind a karkötőn megjelennek.
  - Ha az edzés távolsága túl rövid, a rendszer nem rögzíti azt.
  - Miután befejezte az edzést, érintse meg a Szünet gombot, majd tartsa lenyomva a Befejezés gombot az edzés befejezéséhez. Az akkumulátor gyorsabban merül az edzések rögzítése közben, ezért fontos, hogy befejezze az edzést, ha végzett.

### Edzésbejegyzések megtekintése

#### Az edzésbejegyzések megtekintése a karkötőn

- **1** A karkötőjén lépjen be az alkalmazáslistába, és érintse meg az **Edzésbejegyzések** lehetőséget. Ezután válasszon ki egy bejegyzést, amelynek szeretné megtekinteni a részleteit.
- 😥 A karkötője a különböző edzésekkel kapcsolatban különböző adattípusokat jelenít meg.
  - Az edzésbejegyzések olyan átfogó adatokat tartalmaznak, mint a sebesség, az ütem, a pulzusgrafikon, a pulzuszóna, az ütemgrafikon és a tempógrafikon.
  - A karkötő "gyakorlat adatai" részében legfeljebb 10 bejegyzés tekinthető meg. Ha 10nél több bejegyzés van, a régiek felülíródnak az új bejegyzésekkel. A bejegyzések nem törölhetők manuálisan (a gyakorlatok adatai csak a gyári beállítások visszaállításával törölhetők, de ekkor a karkötőn lévő egyéb adatok is törlődnek, ezért legyen óvatos ennek a funkciónak a használatakor).

#### Az edzésbejegyzések megtekintése a Health alkalmazásban

A részletes edzésadatokat a Health alkalmazás **Egészség** képernyőjének **Gyakorlat adatai** menüpontjában is megtekintheti.

A karkötő gyakorlat adatai részében legfeljebb 10 bejegyzés tekinthető meg. Ha 10-nél több bejegyzés van, a régiek felülíródnak az új bejegyzésekkel. A bejegyzések manuálisan nem, csak a gyári beállítások visszaállításával törölhetők. Kérjük, legyen óvatos ennek a funkciónak a használatakor, mert a gyári beállítások visszaállításával a karkötőn lévő egyéb adatok is törlődnek.

### A napi tevékenységi adatok megtekintése

Ha megfelelően viseli a karkötőt, a karkötő automatikusan rögzíti a tevékenységeit, beleértve a lépésszámot, az aktív távolságot, a tevékenységi órákat, az aktív órákat és az elégetett kalóriákat.

1. módszer: A tevékenységi adatok megtekintése a karkötőn

A karkötőn lépjen be az alkalmazáslistába, és érintse meg a **Testmozgásbejegyzések** lehetőséget. Ezután megtekintheti adatait, beleértve a lépésszámot, az elégetett kalóriákat, az aktív távolságot, a tevékenységi időt és az aktív órákat.

#### 2. módszer: Az edzésbejegyzések megtekintése a Health alkalmazásban

A tevékenységi adatait a Health alkalmazás főképernyőjén vagy a készülék beállítási képernyőjén tekintheti meg.

- A fitneszadatai Health alkalmazásban való megtekintéséhez ügyeljen rá, hogy a karkötője csatlakoztatva legyen a telefonjához a Health alkalmazáson keresztül.
  - A tevékenységi adatai minden éjszaka éjfélkor visszaállnak.

### Automatikus edzésérzékelés

A karkötője képes önállóan azonosítani az edzésállapotot. Ez a funkció alapértelmezetten ki van kapcsolva. A használatához kézzel kell engedélyeznie.

Miután engedélyezte az Edzések automatikus észlelése funkciót a Beállítások > Edzésbeállítások menüpontban, a viselhető készülék emlékezteti az edzés elindítására, amikor változást észlel a tevékenység intenzitásában, és edzésmódot javasol Önnek. Lehetősége van kiválasztani, hogy figyelmen kívül hagyja-e az emlékeztetőt, vagy megkezdi az edzés rögzítését. Jelenleg ez a funkció a sétát, a futást, az elliptikus trénerrel való edzést és az evezést képes észlelni.

- A különböző termékek különböző típusú edzéseket támogatnak. Ellenőrizze a készülék felhasználói felületének utasításait.
- A funkció működéséhez az adott edzéstípus aktiválási testtartásának felvétele és az intenzitási követelmények teljesülése szükséges, illetve egy adott ideig (gyaloglóedzés esetén körülbelül 10 perc, az egyéb edzések esetén körülbelül 3 perc) a megfelelő edzésállapotban kell maradnia. Ezután a készülék automatikusan megállapítja az edzés típusát, és emlékezteti a felhasználót az egyszeres edzés elindítására.
- Az emlékeztető aktiválódása után a rezgő emlékeztetéshez tartozó felület 30 másodpercig látható. Ha a felhasználó figyelmen kívül hagyja az emlékeztetőt, akkor az emlékeztető eltűnik. Ha a felhasználó folytatja az edzést, akkor a készülék 3 perc múlva újra rezegni fog. Ha a felhasználó három emlékeztető után sem végez műveleteket a karkötőn, akkor az automatikus edzésfelismerés befejeződik.
- Ha a tényleges edzésintenzitás egy ideig (több mint három percig) alacsonyabb, mint az edzéstípus intenzitási követelménye, a készüléken egy felugró emlékeztető jelenik meg az edzés befejezésére vonatkozóan. Figyelmen kívül hagyhatja az emlékeztetőt, vagy befejezheti az edzést.

# Egészségkezelés

### Alvás nyomon követése

A karkötő összegyűjti az alvási adatait, és azonosítja az alvási állapotát, ha alvás közben viseli. Képes automatikusan érzékelni, ha elalszik és felébred, illetve azt, hogy a könnyed vagy a mély alvás állapotában van-e.

Az egy napra szóló alvási adatok az előző éjszaka 20:00 órától ma éjszaka 20:00 óráig tartó 24 órás időszak mérésein alapulnak. Ha például 19:00 óra és 6:00 óra között 11 órán keresztül folyamatosan alszik, a karkötő a 20:00 óra előtti alvás időtartamát az első naphoz, az alvási idő fennmaradó részét pedig a második naphoz számolja.

Ha nem engedélyezte a **TruSleep™** lehetőséget, akkor a karkötő a hagyományos módszerrel követi nyomon az alvást. Ha alvás közben viseli a karkötőt, akkor a karkötő azonosítja a különböző alvási szakaszokat, beleértve az elalvás, a felébredés és a mély alvási, valamint a könnyed alvási állapot kezdetének és végének idejét, és szinkronizálja a megfelelő adatokat a Health alkalmazással.

Nyissa meg a Health alkalmazást, érintse meg a **Készülékek** lehetőséget, majd a karkötő nevét, és lépjen az **Egészségfelügyelet** > **TruSleep™** menüpontra. Ha engedélyezve van, akkor a karkötő pontosan felismeri, amikor elalszik, felébred, ébren van, és hogy mély vagy REM-alvási állapotban van-e, és alvásminőség-elemzéssel és javaslatokkal szolgál az alvásminőség megértéséhez és javításához.

Az alvási adatok megtekintése: Nyissa meg a Health alkalmazást, majd érintse meg az Alvás lehetőséget a napi, heti, havi és éves alvási adatok megtekintéséhez.

#### 

- A **TruSleep<sup>TM</sup>** engedélyezése csökkentheti az akkumulátor üzemidejét.
- A készülék adatai minden reggel frissülnek.
- A Ne zavarjon, amikor nincs viselve funkció engedélyezése vagy a telefonok kikapcsolása nem befolyásolja az érzékelést.

## Véroxigénszintek mérése (SpO2)

A karkötő képernyőjének bekapcsolt állapotában nyomja meg a gombot az alkalmazáslistába való belépéshez, lapozzon a képernyőn, és érintse meg az **SpO2** lehetőséget az SpO2-mérés megkezdéséhez. A mérés akkor fejeződik be, amikor a képernyő aljához közel megjelenik az **Újramérés** felirat.

- Ez a funkció csak bizonyos országokban és régiókban érhető el. További információkért forduljon a Honor hivatalos ügyfélszolgálati forródrótjához.
  - A mérés megszakad, ha jobbra lapoz a karkötő képernyőjén, bejövő hívást fogad vagy aktiválódik egy ébresztés.
  - A pontosabb eredmények érdekében javasoljuk, hogy a karkötő felvétele után és az SpO2 mérése előtt várjon három-öt percet.
  - Maradjon mozdulatlan, és ügyeljen rá, hogy a karkötő szorosan rögzítve legyen a mérés közben, de ne viselje közvetlenül a csuklóízület fölött. Ügyeljen rá, hogy a pulzusérzékelő érintkezzen a bőrével, és hogy a bőre és a karkötő között ne legyenek idegen tárgyak. A karkötő képernyője felfelé nézzen.
  - Ezt a mérést néhány külső tényező is befolyásolhatja, például az alacsony környezeti hőmérséklet, a karmozgások vagy a karján lévő tetoválások.
  - A mérési eredmények csak tájékoztató jellegűek, és nem szolgálnak orvosi célokat.

### Pulzusszámfigyelés

#### Egyedi pulzusmérés

- 1 Nyissa meg a Health alkalmazást, érintse meg a Készülékek lehetőséget, majd a készüléke nevét, lépjen az Egészségfelügyelet > Folyamatos pulzusszámfigyelés menüpontra, és kapcsolja ki a Folyamatos pulzusszámfigyelés opciót.
- 2 Ezután a karkötőjén lépjen be az alkalmazáslistába, és a pulzusméréshez válassza ki a **Pulzus** lehetőséget.

#### Folyamatos pulzusszámfigyelés

- 1 Nyissa meg a Health alkalmazást, érintse meg a Készülékek lehetőséget, majd a készüléke nevét, lépjen az Egészségfelügyelet > Folyamatos pulzusszámfigyelés menüpontra, és engedélyezze a Folyamatos pulzusszámfigyelés opciót.
- 2 A pulzus megtekintése:
  - A karkötőjén lépjen be az alkalmazáslistába, és a pulzusa megtekintéséhez válassza ki a
    Pulzus lehetőséget.
  - Nyissa meg a Health alkalmazást, lépjen a Saját > Saját adat > EGÉSZSÉG MÉRÉSEK > Pulzus menüpontra, és tekintse meg a pulzusát.

- A karkötő képes megjeleníteni a jelenlegi pulzust, a pulzusgrafikont, a jelenlegi nap pulzusgrafikonját, a jelenlegi nap pulzusszám-tartományát, a nyugalmi pulzust és a pulzuszónát.
  - A pulzusadatai megtekintéséhez adja hozzá a Pulzus lehetőséget a karkötő főképernyőjéhez vagy a Health alkalmazás Egészség képernyőjéhez.
  - Ha a Health alkalmazásban engedélyezve van a Folyamatos pulzusszámfigyelés, akkor a karkötő automatikusan szabályozza a felügyeleti gyakoriságot az edzésállapot alapján, és a nap 24 órájában képes pulzusszámfigyelést biztosítani.

#### A nyugalmi pulzus mérése

A nyugalmi pulzus a nyugalmi helyzetben, ébrenlét közben mért pulzus. A nyugalmi pulzus mérésére a közvetlenül a reggeli ébredés utáni időszak jelenti a legjobb időt.

Nyissa meg a Health alkalmazást, érintse meg a **Készülékek** lehetőséget, majd a készüléke nevét, lépjen az **Egészségfelügyelet** > **Folyamatos pulzusszámfigyelés** menüpontra, és engedélyezze a **Folyamatos pulzusszámfigyelés** opciót. Ezután a karkötő önállóan méri a nyugalmi pulzusát.

- Ha a nyugalmi pulzus mérése után kikapcsolja a Folyamatos pulzusszámfigyelés lehetőséget, akkor a nyugalmi pulzussal kapcsolatos adatok nem változnak a Health alkalmazásban.
  - A karkötő nyugalmi pulzussal kapcsolatos adatai déli 12 órakor maguktól törlődnek.
  - Ha a nyugalmi pulzus értékének helyén a "--" kijelzés látható, akkor a karkötő nem tudta megmérni a nyugalmi pulzusát.
  - Előfordulhat, hogy a tényleges nyugalmi pulzus nem jeleníthető meg, vagy a mérés helytelen volt, ha a pulzusmérés rossz időben történt.

#### Pulzusmérés edzések közben

Edzés közben a karkötő képes megjeleníteni a valós idejű pulzusszámot és pulzuszónát, és értesítést küld, ha a pulzusszáma meghaladja a felső határértéket. A jobb edzéseredményekért ajánlott a pulzuszóna alapján edzeni.

- A pulzuszónák a maximális pulzusszám százaléka vagy a HRR százalék alapján számíthatók ki. A számítási módszer kiválasztásához nyissa meg a Health alkalmazást, lépjen a Saját > Beállítások > Pulzus határérték és -zónák menüpontra, és a Számítási módszer lehetőségnél válassza ki a Maximális pulzusszám százaléka vagy a HRR százalék módszert.
- Ha a Maximális pulzusszám százaléka számítási módszert választja, akkor a pulzuszónák (Extrém, Anaerob, Aerob, Zsírégetés és Bemelegítés) az Ön maximális pulzusszáma alapján kerülnek kiszámításra (alapértelmezetten "220 - az életkora").
  - Ha a HRR százalékot számítási módszert választja, akkor a pulzuszónák (Haladó anaerob, Alapszintű anaerob, Tejsav, Haladó aerob és Alapszintű aerob) a szívritmus tartalék alapján lesznek kiszámítva (HRmax – HRrest).

- Pulzusmérés edzés közben: Egy edzés elindításakor a karkötőjén megtekintheti a valós idejű pulzusszámot.
- Az edzés befejezése után az edzés eredményeit tartalmazó képernyőn ellenőrizheti az átlagos pulzusszámot, a maximális pulzusszámot és a pulzuszónát.
  - A pulzusszám nem jelenik meg, ha az edzés során leveszi a karkötőt a csuklójáról. A karkötő ennek ellenére egy ideig tovább keresi a pulzusjelet. A mérés folytatódik, amint visszahelyezi a karkötőt.
  - A karkötő akkor tudja mérni a pulzusát, ha csatlakoztatta a telefonjához, és elindított egy edzést a Health alkalmazással.
  - A Health alkalmazásban a Gyakorlat adatai menüpont alatt tekintheti meg azokat a grafikonokat, amelyek a pulzus, a maximális pulzusszám és az átlagos pulzus változásait mutatják az egyes edzésekre vonatkozóan.

### Pulzusszám-riasztások

Ha beállít egy felső határértéket az edzések alatti pulzusszámra vonatkozóan, a karkötő egyszer rezeg, ha a pulzusa több mint 10 másodpercig meghaladja az adott értéket egy edzés során. A rezgés mellett egy figyelmeztető üzenet is megjelenik a képernyőn. Ez az üzenet addig látható, amíg a pulzusa vissza nem tér a normál tartományba, vagy jobbra nem lapoz az üzenet törléséhez.

A pulzus határértékének beállításához tegye az alábbiakat:

- iOS-felhasználók: Nyissa meg a Health alkalmazást, és érintse meg a Készülékek lehetőséget. Érintse meg a karkötő ikont, lépjen a Pulzus határérték időtartama és figyelmeztetés > Pulzus határérték-figyelmeztetés menüpontra, és állítsa be a kívánt felső határértéket.
- Android-felhasználók: Nyissa meg a Health alkalmazást, lépjen a Saját > Beállítások > Pulzus határérték időtartama és figyelmeztetés menüpontra, érintse meg a Pulzus határérték-figyelmeztetés lehetőséget, és állítsa be a kívánt felső határértéket.
- 🥡 · Α pulzus edzésekre vonatkozó felső határértékének 100 és 220 bpm között kell lennie.
  - A pulzusszám-riasztások csak aktív edzések közben elérhetők, a napi felügyelet során nem aktiválódnak.

### Figyelmeztetés magas pulzusszámra

Ha nem pihen vagy nem az elmúlt 30 percben ébredt fel, és a pulzusa több mint 10 percig folyamatosan a beállított határérték felett van, akkor a karkötő egyszer rezeg, és egy üzenet jelenik meg, mely tájékoztatja róla, hogy a pulzusa túl magas. Az üzenet törléséhez lapozzon jobbra a képernyőn vagy nyomja meg az oldalsó gombot.

A magas nyugalmi pulzusra vonatkozó figyelmeztetés beállításához tegye az alábbiakat:

- 1 Nyissa meg a Health alkalmazást, érintse meg a Készülékek lehetőséget, majd a készüléke nevét, lépjen az Egészségfelügyelet > Folyamatos pulzusszámfigyelés menüpontra, és engedélyezze a Folyamatos pulzusszámfigyelés opciót.
- 2 Érintse meg a **Figyelmeztetés magas pulzusszámra** lehetőséget, majd állítsa be a magas pulzusszám kívánt értékét.

A magas pulzusszámot a következő értékre állíthatja: 100 bpm, 110 bpm, 120 bmp, 130 bpm, 140 bpm vagy 150 bpm.

### Figyelmeztetés alacsony pulzusszámra

Ha az elmúlt 10 percben nem pihent vagy aludt, és a pulzusa 10 percig folyamatosan a határérték alatt van, akkor a karkötő egyszer rezeg, és egy üzenet jelenik meg, mely tájékoztatja róla, hogy a pulzusa túl alacsony. Az üzenet törléséhez lapozzon jobbra a képernyőn vagy nyomja meg az oldalsó gombot.

Az alacsony nyugalmi pulzusra vonatkozó figyelmeztetés beállításához tegye az alábbiakat:

- 1 Nyissa meg a Health alkalmazást, érintse meg a Készülékek lehetőséget, majd a készüléke nevét, lépjen az Egészségfelügyelet > Folyamatos pulzusszámfigyelés menüpontra, és engedélyezze a Folyamatos pulzusszámfigyelés opciót.
- 2 Érintse meg a **Figyelmeztetés alacsony pulzusszámra** lehetőséget, és állítson be egy határértéket.
- *i* Az alacsony pulzusszámot a következő értékre állíthatja: 40 bpm, 45 bpm vagy 50 bpm.

### Stresszvizsgálat végzése

Stresszvizsgálat végzéséhez nyissa meg a Health alkalmazást, érintse meg a **Készülékek** lehetőséget, majd a készüléke nevét, lépjen az **Egészségfelügyelet** > **Automatikus stresszvizsgálat** menüpontra, és engedélyezze az **Automatikus stresszvizsgálat** lehetőséget.

A stresszadatok megtekintéséhez lépjen be az alkalmazáslistába a karkötőn, és érintse meg a **Stressz** lehetőséget a stressz-szint és a különböző stressz-szinteken töltött idő százalékos arányainak megtekintéséhez.

Az automatikus stresszvizsgálat funkció edzések közben ki van kapcsolva.

### A Légzőgyakorlatok használata

- 1 A karkötőn lépjen be az alkalmazáslistába, és válassza a **Légzőgyakorlatok** lehetőséget. Beállíthatja a gyakorlatok időtartamát és ritmusát.
- 2 Érintse meg a légzés ikont, és kövesse a képernyőn megjelenő utasításokat a gyakorlat megkezdéséhez.

- Az időtartamnál az 1 perc, a 2 perc vagy a 3 perc, a ritmusnál pedig a Gyors, a
  Mérsékelt vagy a Lassú beállítás választható ki.
  - A gyakorlat befejezése után a karkötő képernyőjén megjelennek az edzés hatásai, az edzés előtti pulzus, az edzés időtartama és az értékelés.

### Tevékenységemlékeztetők

Ha a **Tevékenységemlékeztető** engedélyezve van, akkor a karkötő adott időközönként (alapértelmezetten 1 óra) felügyeli a napi tevékenységeit. A karkötője rezeg, és a képernyő bekapcsol, hogy emlékeztesse arra, hogy álljon fel és mozogjon egy kicsit.

A **Tevékenységemlékeztető** kikapcsolásához nyissa meg a Health alkalmazást, érintse meg a **Készülékek** lehetőséget, majd a készüléke nevét, érintse meg az **Egészségfelügyelet** lehetőséget, és kapcsolja ki a **Tevékenységemlékeztető** opciót.

- Ha engedélyezi a Ne zavarj módot a karkötőjén, a karkötő nem fogja rezgéssel emlékeztetni a mozgásra.
  - A karkötő nem rezeg, ha azt észleli, hogy Ön alszik.
  - A karkötő csak 8:00 és 12:00, valamint 14:00 és 22:00 óra között küld emlékeztetőket.

### A menstruációs ciklus előrejelzése

A viselhető készülék képes előrejelezni a menstruációs ciklust, a menstruációt és a termékenységi időszakot az alkalmazásban megadott adatok alapján. A Ciklusnaptár adatai és emlékeztetői megtekinthetők a viselhető készüléken, de az adatok csak a Health alkalmazás Ciklusnaptár gyorsalkalmazásával rögzíthetők.

- Nyissa meg a Health alkalmazást, érintse meg a Ciklusnaptár lehetőséget, és adja meg a megfelelő jogosultságokat. Ha a főképernyőn nem találja a Ciklusnaptár kártyáját, akkor érintse meg a SZERKESZTÉS lehetőséget, majd érintse meg a + lehetőséget a Ciklusnaptár mellett.
- 2 A Ciklusnaptár képernyőn állítsa be az előző menstruáció dátumát, a menstruáció hosszát

és a **menstruációs ciklust**, érintse meg a <sup>i</sup> ikont a jobb felső sarokban, válassza ki a **Viselhető készülékek emlékeztetői** lehetőséget, és kapcsolja be az **Összes** opciót.

**3** A viselhető készüléke emlékeztetőket küld a menstruáció kezdetéről és végéről, valamint a termékenységi időszakról.

- i Ez a funkció csak Android 5.0 vagy újabb verziójú rendszer esetén érhető el.
  - Ez a funkció csak bizonyos országokban és régiókban érhető el. További információkért forduljon a Honor hivatalos ügyfélszolgálati forródrótjához.
  - A menstruációs adatok megtekintéséhez és módosításához érintse meg a Bejegyzések lehetőséget. Az előrejelzett menstruációt szaggatott vonal jelzi.
  - A viselhető készülék 8:00 órakor emlékezteti a menstruáció kezdetére azon a napon, amikor várhatóan megkezdődik. Minden egyéb eseményről az adott esemény napján, 8:00 órakor kap emlékeztetőt.
  - Ha viseli a viselhető készüléket, az a képernyő bekapcsolása nélkül rezeg. Érintse meg a képernyőt az emlékeztetők megtekintéséhez. Ha nem viseli a viselhető készüléket, akkor az nem rezeg és a képernyő sem kapcsol be, továbbá az emlékeztetők a képernyő bekapcsolása esetén sem jelennek meg. Az üzeneteket ehelyett az üzenetlistában tekintheti meg.

# Praktikus funkciók

## Értesítések megtekintése és törlése

Olvasatlan értesítések megtekintése: Az olvasatlan értesítések megtekinthetők a karkötőjén. A megtekintésükhöz lapozzon felfelé a főképernyőn vagy érintse meg az **Értesítések** lehetőséget az alkalmazáslistában.

Értesítések törlése: Lapozzon jobbra egy értesítésen az adott értesítés törléséhez, vagy érintse meg a lista alján található **Törlés** lehetőséget az összes olvasatlan értesítés törléséhez.

- Legfeljebb 10 olvasatlan értesítés menthető a karkötőjén. Ha több mint 10 olvasatlan értesítése van, akkor a rendszer felülírja a régebbi értesítéseket.
  - Néhány értesítés nem jeleníthető meg teljesen a karkötőn. A teljes üzenet a telefonon tekinthető meg.
  - A telefonján elolvasott vagy törölt értesítések automatikusan törlődnek a karkötőről.

### Ismeretlen hívó kijelzése

Ha ismeretlen számról fogad hívást, akkor a telefon hívásnaplójában megjelölheti a számot (például futárszolgálatként, ételkiszállításként vagy zaklatásként). Ha ismét hívják a számról, a címke a telefonszámmal együtt megjelenik a telefonján és a karkötőjén.

A funkció használatához Magic UI 2.0 vagy újabb verziójú rendszert futtató Honor-telefon szükséges.

### Stopperóra

A karkötőn lépjen be az alkalmazáslistába, lapozzon a képernyőn, és érintse meg a

**Stopperóra** lehetőséget. Érintse meg a ikont az idő számlálásának megkezdéséhez. Érintse meg az óra ikont az edzés szétválasztásához és egy kör rögzítéséhez, érintse meg a

ikont a számlálás leállításához, és érintse meg a ikont a stopperóra adatainak törléséhez.

- Lapozzon jobbra vagy nyomja meg a gombot a Stopperóra háttérbe helyezéséhez.
  - A stopperóra csak "99:59:59" értékig képes számolni. A stopperóra automatikusan leáll, amint elérte a maximális időt.

### Időzítő

A karkötőn lépjen be az alkalmazáslistába, és érintse meg az **ldőzítő** lehetőséget. Válassza ki vagy állítsa be a kívánt időt.

Nyolc előbeállítás közül választhat: 1 perc, 3 perc, 5 perc, 10 perc, 15 perc, 30 perc, 1 óra és 2 óra.

Egyéni időtartam beállításához érintse meg az Egyéni lehetőséget.

Érintse meg a

lehetőséget az időzítő elindításához, érintse meg a

lehetőséget az időzítő megállításához, vagy érintse meg a **keyve**lehetőséget az időzítőből való kilépéshez.

- Lapozzon jobbra a képernyőn vagy nyomja meg a gombot az ldőzítő háttérbe helyezéséhez.
  - A karkötő rezgéssel tájékoztatja, amikor az idő lejár.

## Zseblámpa

A karkötőjén lépjen be az alkalmazáslistába, érintse meg a **Zseblámpa** lehetőséget, és a karkötő képernyője világítani kezd. A zseblámpa kikapcsolásához érintse meg a képernyőt, majd érintse meg ismét a képernyőt a visszakapcsoláshoz. A kilépéshez lapozzon jobbra vagy nyomja meg az oldalsó gombot.

### Telefon keresése

Lapozzon lefelé a karkötő képernyőjén, és érintse meg a wikont, vagy lépjen be az alkalmazáslistába, és érintse meg a **Telefon keresése** lehetőséget. Ha a telefonja a Bluetooth hatótávolságán belül van, csengőhangot játszik le (akkor is, ha Néma módban vagy Rezgés módban van), hogy Ön megtalálhassa.

Érintse meg újra a Telefon keresése képernyőt a karkötőn, hogy leállítsa a csörgést.

- Győződjön meg róla, hogy a karkötő csatlakoztatva van a telefonjához, a telefonja be van kapcsolva, és a Health alkalmazás a háttérben fut.
  - A Telefon keresése funkció használatával a telefon körülbelül 10 másodpercig csörög, majd a karkötőn a Csörgés leállítva üzenet jelenik meg, ha nem hajt végre egyéb műveletet. A karkötő képernyője újabb 30 másodperc múlva kikapcsol.

### A zenelejátszás vezérlése

- A zenelejátszás vezérlése csak Android 5.0 vagy újabb verziójú rendszer esetén érhető el.
  - A karkötőjével vezérelheti a harmadik féltől származó zenei alkalmazásokkal például Net Ease Music - történő zenelejátszást a telefonján.

- 1 Nyissa meg a Health alkalmazást, érintse meg a **Készülékek** lehetőséget, majd a készüléke nevét, érintse meg a Zene lehetőséget, majd engedélyezze a Telefon zenelejátszásának vezérlése opciót.
- 2 Miután elindítja egy zeneszám lejátszását a telefonján, és lapoz az óraszámlap képernyőn, megtalálhatja a zenelejátszást vezérlő képernyőt. A karkötővel vezérelheti a telefonon lejátszott zeneszámok hangerejét, szüneteltetését vagy lejátszását, illetve válthat a zeneszámok között.

### Távoli zár

- 1 Csatlakoztassa a karkötőjét a telefonjához, és ügyeljen rá, hogy a Health alkalmazás fusson a háttérben.
- 2 A karkötőn nyissa meg az alkalmazáslistát, majd válassza ki a **Távoli zár** lehetőséget. Ezzel egy időben a Kamera megnyílik a telefonján.
- **3** Fényképek készítéséhez érintse meg a lehetőséget a karkötőn. Lapozzon jobbra a képernyőn vagy nyomja meg a karkötő gombját a Kamera bezárásához és a Távoli zárból való kilépéshez.

A funkció működéséhez Magic UI 2.0 vagy újabb rendszert futtató Honor-telefonok szükségesek.

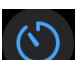

lehetőséget a 2 másodperces és az 5 másodperces időzítő közötti Érintse meg a váltáshoz.

# További útmutatások

## Ne zavarj mód

Lapozzon a karkötő képernyőjén a menü megjelenítéséhez, és érintse meg a **Savarj** ikont a **Ne zavarj** mód engedélyezéséhez. Másik megoldásként lépjen be az alkalmazáslistába, lépjen a **Beállítások > Ne zavarj** menüpontra, és ütemezzen egy időszakot ehhez a módhoz.

A Ne zavarj mód engedélyezése után:

- A karkötő nem értesíti rezgéssel a bejövő hívásokról vagy értesítésekről, és a Felemelés a felébresztéshez funkció kikapcsol.
  - Az ébresztő a szokásos módon rezeg és csörög.

### Rezgés erőssége

A karkötőn lépjen a **Beállítások** > **Erősség** menüpontra, majd válassza ki a kívánt rezgéserősségi szintet - például **Erős**, **Lágy** vagy **Nincs** -, majd érintse meg az **OK** lehetőséget. A karkötő ekkor automatikusan visszalép az előző képernyőre, és alkalmazza az új rezgéserősséget.

### Kedvencek hozzáadása

- A karkötőn nyomja meg a gombot az alkalmazáslistába való belépéshez, lépjen a Beállítások > Kijelző > Kedvencek menüpontra, válassza ki kedvenc alkalmazásait, például az Alvás, a Stressz, a Pulzus, a Zene, az Időjárás és a Testmozgásbejegyzések alkalmazást.
- 2 A Kedvencek képernyőn érintse meg a 🖤 lehetőséget, hogy az alkalmazást a lista első helyére helyezze.
- 3 A Kedvencek képernyőn érintse meg a 😑 lehetőséget az alkalmazás eltávolításához a listából.
- 4 Ezután lapozzon balra vagy jobbra a karkötő főképernyőjén a kedvencek megtekintéséhez.

Legfeljebb öt kártya jeleníthető meg.

### A képernyő be- és kikapcsolása

A Felemelés a felébresztéshez funkció használatához nyissa meg a Health alkalmazást, és érintse meg a **Készülékek** lehetőséget, majd a készüléke nevét. Érintse meg a **Készülékbeállítások** lehetőséget, és engedélyezze a **Felemelés a felébresztéshez** opciót.

A karkötő képernyőjének fényerejének beállításához lépjen a **Beállítások** > **Képernyő** > **Fényerő** menüpontra, és állítsa be a fényerő szintjét.

A képernyő bekapcsolva tartási funkciójának használatához lépjen a **Beállítások** > **Képernyő** > **Speciális** menüpontra, és állítsa be a képernyő bekapcsolva tartási idejét **5 percre**, **10 percre**, **15 percre** vagy **20 percre**. A beállítás után lapozzon lefelé a karkötő főképernyőjén, és érintse

meg a lehetőséget. A képernyő ekkor a beállított időtartamon keresztül bekapcsolva marad.

A karkötő képernyőjének alvó módba lépési idejének beállításához lépjen a **Beállítások** > **Képernyő > Speciális** menüpontra, és állítsa be az alvó módba lépési időt **10 másodpercre**, **15 másodpercre**, **20 másodpercre** vagy **Automatikusra**. Ha az **Alvó módot Automatikusra** állítja, akkor a karkötő képernyője kikapcsol, amikor megdönti vagy leengedi a csuklóját. Ha a képernyőt a kikapcsolást követő 10 másodpercen belül visszakapcsolja, a legutóbb használt képernyő jelenik meg. Egyéb esetekben a főképernyő jelenik meg.

### A karkötő visszaállítása a gyári beállításokra

1. módszer: Nyomja meg a gombot, és lépjen a **Beállítások > Rendszer > Visszaállítás** menüpontra. A készülék visszaállításával minden személyes adat törlődik.

2. módszer: Nyissa meg a Health alkalmazást, érintse meg a **Készülékek** lehetőséget, majd a készülék nevét, és érintse meg a **Gyári beállítások visszaállítása** lehetőséget..

### A karkötő frissítése

**1. módszer:** Nyissa meg a Health alkalmazást, érintse meg a **Készülékek** lehetőséget, majd a készüléke nevét. Érintse meg a **Firmware-frissítés** lehetőséget. A telefonja ellenőrzi, hogy vannak-e elérhető frissítések. Kövesse az utasításokat a képernyőn a karkötő firmware-jének frissítéséhez.

#### 2. módszer:

 Android-felhasználók: Nyissa meg a Health alkalmazást, majd lépjen a Készülékek menüpontra, és érintse meg a készüléke nevét, majd a Firmware-frissítés lehetőséget.

Érintse meg a <sup>(C)</sup> ikont a jobb felső sarokban, és engedélyezze a **Frissítőcsomag** automatikus letöltése Wi-Fi-n keresztül lehetőséget.

 iOS-felhasználók: Nyissa meg a Health alkalmazást, és lépjen a Saját > Beállítások menüpontra, majd engedélyezze a Frissítőcsomag automatikus letöltése Wi-Fi-n keresztül lehetőséget.

- Miután engedélyezte a Frissítőcsomag automatikus letöltése Wi-Fi-n keresztül lehetőséget, a karkötője fogadja a frissítőcsomagot a telefontól, és értesíti Önt a frissítésről. A firmware frissítéshez kövesse a képernyőn megjelenő utasításokat.
  - A frissítés során a karkötő automatikusan megszakítja a Bluetooth-kapcsolatot, majd a frissítés befejezése után újracsatlakozik.
  - A frissítés közben ne töltse a karkötőt.

# A Bluetooth-név, a MAC-cím, a sorozatszám, a modell és a verziószám megtekintése

#### A Bluetooth-név megtekintése:

- Nyomja meg a gombot, és lépjen a Beállítások > Névjegy menüpontra. A Készülék neve pont alatt megjelenő név a készülék Bluetooth-neve.
- Másik megoldásként nyissa meg a Health alkalmazást, és érintse meg a Készülékek menüpontot, majd a készüléke nevét. A csatlakoztatott készülék neve a Bluetooth-név.

#### A MAC-cím megtekintése:

Nyomja meg a gombot, és lépjen a **Beállítások > Névjegy** menüpontra a készülék MACcímének megtekintéséhez.

#### A sorozatszám megtekintése:

Nyomja meg a gombot, és lépjen a **Beállítások > Névjegy** menüpontra. A **Sorozatszám** pont alatt megjelenő név a készülék sorozatszáma.

#### A modell megtekintése:

- Nyomja meg a gombot, és lépjen a Beállítások > Névjegy menüpontra. Az Eszköz típus pont alatt megjelenő név a készülék modellneve.
- A modellnév a karkötő hátuljába is bele van gravírozva lézerrel, a "MODEL/型号:" szavak után.

#### A verziószám megtekintése:

- Nyomja meg a gombot, és lépjen a Beállítások > Névjegy menüpontra. A Verzió pont alatt megjelenő név a készülék verziója.
- Nyissa meg a Health alkalmazást, érintse meg a Készülékek menüpontot, majd a készüléke nevét, majd érintse meg a Firmware-frissítés lehetőséget a karkötő verziójának ellenőrzéséhez.

### Vízállóság

A viselhető készülék 5 ATM nyomásig vízálló, de ez a védelem nem állandó, és idővel csökkenhet.

Viselheti a viselhető készüléket kézmosás közben, esőben vagy amikor sekély vízben úszik. Ne viselje a viselhető készüléket zuhanyozás, búvárkodás, mélybúvárkodás vagy szörfözés közben.

Az alábbi tényezők befolyásolhatják viselhető készüléke vízállóképességét:

- A viselhető készülék leesik, megütődik vagy egyéb ütődések érik.
- A viselhető készülék folyadékokkal érintkezik, beleértve a szappant, a tusfürdőt, a mosószert, a parfümöt, a testápolót és az olajat.
- A viselhető készüléket magas hőmérsékletű és magas páratartalmú környezetben használja, beleértve a forró fürdőket és a szaunákat.